#### Contents

- 1 Overview
- 2 System requirements
  3 Video tutorial
- 4 Installation
- 5 Configuring the Connection to X-Payments

# **Overview[edit]**

This page contains guidelines on how to process payments in ZenCart/osCommerce-based store using X-Payments.

ZenCart can be connected to X-Payments by using X-Payments Connector. This ensures correct implementation of the following tasks:

- Importing the data on active payment methods from X-Payments to ZenCart/osCommerce;
- Transferring cart and customer details from ZenCart/osCommerce into X-Payments;
   Redirecting the customer from ZenCart/osCommerce to X-Payments and back to ZenCart/osCommerce;
- Synchronizing transaction and order details between X-Payments and ZenCart/osCommerce.

#### System requirements[edit]

Zen Cart? Version: >= v1.3.8 osCommerce Version: >= v2.2

## Video tutorial[edit]

### Installation[edit]

Download the X-Payments connector:

- for ZenCart at https://drive.google.com/a/x-cart.com/file/d/0B6p7sehSZL8\_aUhfOGhmZVRZUFk/view
- for osCommerce at http://addons.oscommerce.com/info/9415

Unzip the downloaded archive and follow the readme instructions.

## Configuring the Connection to X-Payments[edit]

The following procedure assumes that:

- Vou have an X-Payments account created using https://www.x-payments.com/trial-demo.html
- Vou have completed configuring the connection to your ZenCart/osCommerce store on the X-Payments end.

After configuring the connection in X-Payments, log in to your ZenCart/osCommerce store Admin area and complete the connection.

Follow the steps below:

- 1. Log in to the ZenCart/osCommerce Admin area.
- 2. Go to the X-Payments connector settings page (Modules -> Payment -> X-Payments connector).

This will open the X-Payments Connector configuration page.

| Secure Credit Cart processing (X-<br>Payments) (configured for<br>SecurePay)                                                                                                    |  |
|----------------------------------------------------------------------------------------------------|--|
| Enable X-Payments Module<br>Do you want to accept XPayments<br>payments?                                                                                                    |  |
| True     False                                                                                                    |  |
|                                                                                                    |  |
| If a zone is selected, only enable this payment method for that zone.                                                                                                    |  |
| Set Order Status<br>Set the status of orders made with this<br>payment module to this value                                                                                                    |  |
|                                                                                                    |  |
| Sort order of display. Lowest is displayed first.                                                                                                    |  |
| 1                                                                                                    |  |
| Merchant email                                                                                                    |  |
| Merchant email on X-Payments system                                                                                                    |  |
| kuzma@cdev.ru                                                                                                    |  |
| callbacks<br>X-Payments sends callback requests to the<br>store from specific IP addresses. To secure<br>the data transfer and avoid fraudulent<br>requests, specify these IP addresses here<br>as a comma-separated list<br>192.168.10.254 |  |
| CONFIGURED<br>XPAYMENTS IS CONFIGURED FOR                                                                                                    |  |
| WebXpress                                                                                                    |  |
| SecurePay                                                                                                    |  |
| X-Payments Receive Currency<br>Which Currency do you want to accept<br>payments in? This should be the same<br>currency as you are set to receive in the X-<br>Payments admin, and uses the three letter<br>currency code.                  |  |
| USD                                                                                                    |  |
| X-Payments settings bundle<br>URL of your X-Payments installation<br>(specify the URL beginning with https://).<br>The store will send payment transaction<br>requests to this URL.<br>YTo1OntzOjg6InN0b3JI                                 |  |
| update cancel                                                                                                    |  |
|                                                                                                    |  |

3. Configure the connection details.

- A-Payments configuration bundle: A string, containing all the required settings details, which is generated in X-Payments back-office.
   IP addresses for X-Payments callbacks: enter IP address of the server where X-Payments is installed. "127.0.0.1" can not be used here. For better understanding what IP address to put here see Callback from X-Payments to the store.

#### Or Payment currency: Currency

Click the Update button.

4. Select an available payment method.

After all the settings have been configured, click the Edit button and select one of the available X-Payments methods.

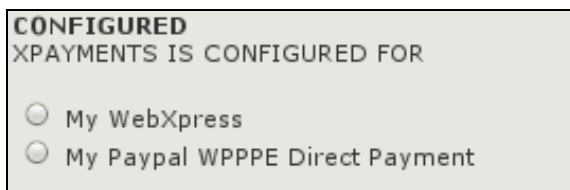

5. Click the Update button.